App. Note Code: 1D-AB

# PPI,I **CR6-WiFi Daughter Board OS** Update Procedure to Resolve the KRACK Vulnerability **FION N** 12/17

Copyright © 2017 Campbell Scientific, Inc.

## **Table of Contents**

PDF viewers: These page numbers refer to the printed version of this document. Use the PDF reader bookmarks tab for links to specific sections.

| 1. | Download Executable and Check Current<br>Operating Systems | 1 |
|----|------------------------------------------------------------|---|
| 2. | Update to WiFi OS 3.01                                     | 3 |
| 3. | Update to WiFi OS 4.0                                      | 5 |

## CR6-WiFi Daughter Board OS Update Procedure to Resolve the KRACK Vulnerability

This procedure updates the CR6-WiFi daughter board OS to version 4.0 to resolve the KRACK vulnerability.

NOTE If your datalogger is running a WiFi daughter board OS version 3.01 or greater, skip to Section 3 after completing Section 1. Section 1 walks you through the steps to determine what OS version your datalogger has. If your datalogger is running a WiFi daughter board OS version less than 3.01, it must first be updated to version 3.01. Therefore, after completing Section 1, continue to Section 2 and complete the steps to update the OS to version 3.01. Then proceed to Section 3 and update the OS to version 4.00 which resolves the KRACK vulnerability.

#### 1. Download Executable and Check Current Operating Systems

- 1. Download the executable, CR6\_Wifi\_OS\_Update\_4.0.exe, from our website at *www.campbellsci.com/downloads*.
- 2. Run the executable file.
- 3. Apply power to the CR6. (A USB connection supplies 5 V power as well as a communication link, which is adequate for setup.)
- 4. If not using WiFi, connect your communication cable to the CR6.
- 5. Open Device Configuration Utility (DevConfig).
- 6. Under Device Type, select CR6 Series.
- 7. Select the correct **Communication Port**. (If using WiFi, select the **Use IP Connection** checkbox and browse to or enter the IP address.)

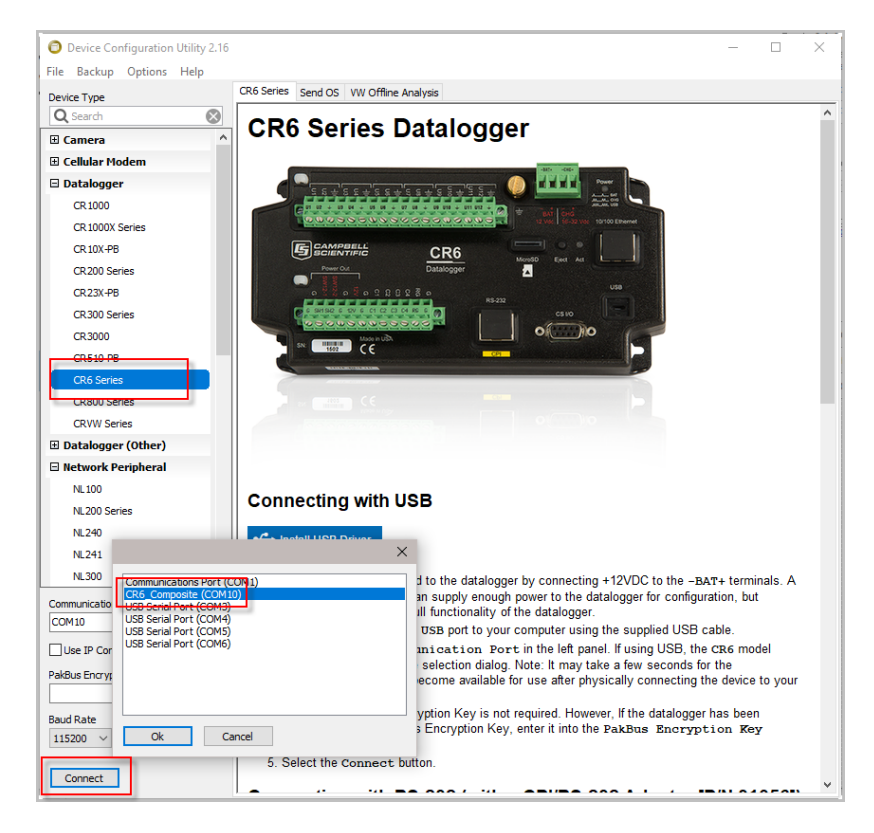

8. Click Connect.

- As a precaution, back up the CR6 datalogger using the wizard accessed from the Backup | Back Up Datalogger... command (see www.campbellsci.com/blog/update-datalogger-operating-system).
- Verify that you are running CR6 version 5 or later operating system. You can see this information in the **Deployment | Datalogger** tab in *DevConfig*. If you are running an earlier operating system, update the operating system (see www.campbellsci.com/blog/update-datalogger-operating-system).

| Deployment Logger Control Data Monitor Data | a Collection | File ( | Control  | Send OS      | VW Diag    | nostics | Settings Editor                                                                                                    | • • |
|---------------------------------------------|--------------|--------|----------|--------------|------------|---------|----------------------------------------------------------------------------------------------------|-----|
| Datalogger Com Ports Settings Ethernet C    | S I/O IP PP  | P      | Wi-Fi    | Network S    | Services   | TLS     | Advanced                                                                                                    |     |
| Serial Number: 7501                         |              | Pa     | kBus Se  | curity       |            |         |                                                                                                    |     |
| OS Version: CR6.Std.07 CR6-WIFI.02          |              |        |          | Secur        | ity Code   | 1: 0    | ×                                                                                                    |     |
| Station Name: 7501                          |              |        |          | Secur        | ity Code   | 2: 0    | ×                                                                                                    |     |
| PakBus Address: 1                           |              |        |          | Secur        | ity Code   | 3: 0    | The second second secon |     |
|                                             |              |        | P        | akBus Encry  | yption Ke  | у:      |                                                                                                    |     |
|                                             |              | Pa     | akBus Er | ncryption Ke | ey Confirr | n:      |                                                                                                    |     |
|                                             |              |        | F        | PakBus/TCP   | Passwor    | d:      |                                                                                                    |     |
|                                             |              | c      | onfirm F | PakBus/TCP   | Passwor    | d:      |                                                                                                    |     |
|                                             |              |        |          |              |            |         |                                                                                                    |     |

11. Check to see what version of the WiFi daughter board operating system your datalogger is running. As in the previous step, you can see this information in the **Deployment** | **Datalogger** tab in *DevConfig*. The **OS Version** field shows the datalogger operating system version and WiFi daughter board operating system version (in red below) currently loaded into the datalogger.

| Deployment Logger Control Data Monitor Data Collection | File Control Send OS VW Diagnostics Settings Editor T |
|--------------------------------------------------------|-------------------------------------------------------|
| Datalogger Com Ports Settings Ethernet CS I/O IP PP    | P Wi-Fi Network Services TLS Advanced                 |
| Serial Number: 7501                                    | PakBus Security                                       |
| OS Version: CR6.Std.07CR6-WIFI.02                      | Security Code 1: 0                                    |
| Station Name: 7501                                     | Security Code 2: 0                                    |
| PakBus Address: 1                                      | Security Code 3: 0                                    |
|                                                        | PakBus Encryption Key:                                |
|                                                        | PakBus Encryption Key Confirm:                        |
|                                                        | PakBus/TCP Password:                                  |
|                                                        | Confirm PakBus/TCP Password:                          |
|                                                        |                                                       |

12. If your datalogger is already running WiFi daughter board OS 3.01 or greater, skip to Section 3, *Update to WiFi OS 4.0 (p. 5)*.

### 2. Update to WiFi OS 3.01

- 1. Click the *DevConfig* File Control tab.
- 2. Click the **CPU:** drive.

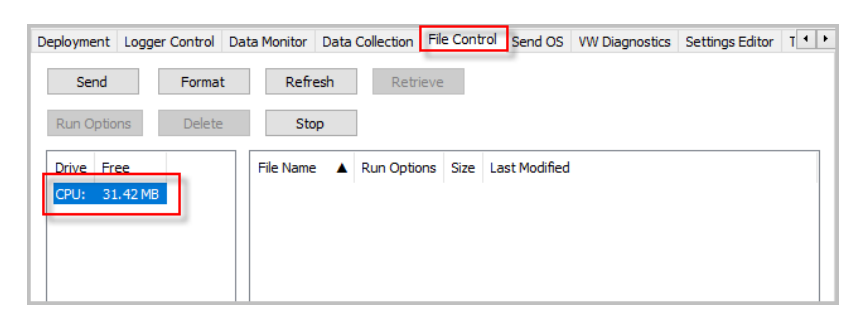

- 3. Click Send.
- 4. The Select the files to send dialog will appear. Navigate to the C:\Campbellsci\Lib\OperatingSystems directory.
- 5. Set the Files of type: drop down list to Daughter Card Operating System Files (\*.iobj).
- 6. Select CR6\_WIFI.03.01.iobj from the file list.

7. Click Open.

| Deployment Logger C                                                               | ontrol Data Monitor                                                   | Data Collection                                                                                                    | File Control                                                                | Send OS                                                    | VW Diagnostics                                                                                 | Settings Editor                                                       | T · · |
|-----------------------------------------------------------------------------------|-----------------------------------------------------------------------|----------------------------------------------------------------------------------------------------|-----------------------------------------------------------------------------|------------------------------------------------------------|------------------------------------------------------------------------------------------------|-----------------------------------------------------------------------|-------|
| Send                                                                              | Format Ref                                                            | resh Retr                                                                                                    | ieve                                                                        |                                                            |                                                                                                |                                                                       |       |
| Run Options                                                                       | Delete S                                                              | top                                                                                                    |                                                                             |                                                            |                                                                                                |                                                                       |       |
| Drive Free<br>CPU: 31.42 MB                                                       | File Nan                                                              | ne 🔺 Run Optic                                                                                                    | ons Size Las                                                                | st Modified                                                |                                                                                                |                                                                       |       |
| Selected the                                                                      | files to send                                                         |                                                                                                    |                                                                             |                                                            |                                                                                                | ×                                                                     |       |
| Look in:                                                                          | OperatingSyst                                                         | ems                                                                                                    | \<br>\                                                                      | <ul> <li>G</li> </ul>                                      | • 🖭 对                                                                                          |                                                                       |       |
| Quick access<br>Desktop<br>Libraries<br>This PC                                   | Name CR6-WIFI.01. CR6-WIFI.02. CR6-WIFI.03. CR6-WIFI.03. CR6-WIFI.04. | niobj<br>101.iobj<br>101.iobj<br>10bj                                                                                                  |                                                                             | Date<br>12/9/<br>11/23<br>4/10/<br>3/7/2<br>12/6/          | modified<br>(2015 4:58 PM<br>3/2016 2:36 PM<br>(2017 9:36 AM<br>2017 1:13 PM<br>(2017 12:19 PM | Type<br>IOBJ File<br>IOBJ File<br>IOBJ File<br>IOBJ File<br>IOBJ File |       |
| Network                                                                           | <<br>File name:                                                       | CR6-WIFI.03.01                                                                                                    | obj                                                                         | 51 411                                                     |                                                                                                | ><br>Open                                                             |       |
| Running Program: "<br>Run on Power Up Prog<br>Program State: no pro<br>No Program | riles of type:<br>gram: ==<br>gram running<br>==                      | Daughter Card Op<br>Program Files (*.d.<br>Program Files (*.d.<br><del>Datalouguer Opena</del><br>Daughter Card Op<br>(All Files (*.*) | erating System<br>6)<br>d)<br><del>ling System File</del><br>erating System | n Files (* Job<br><del>es (* Jobj)</del><br>n Files (* Job | j)                                                                                             | cancei                                                                | < >   |

8. The new daughter board operating system is sent to the datalogger.

|                                                    | $\times$ |  |  |  |  |  |
|----------------------------------------------------|----------|--|--|--|--|--|
| Sending "J:\CR6\Wi-Fi\CR6-WIFI.03.01.iobj" to CPU: |          |  |  |  |  |  |
|                                                    |          |  |  |  |  |  |
|                                                    |          |  |  |  |  |  |
|                                                    | ~        |  |  |  |  |  |
|                                                    |          |  |  |  |  |  |
|                                                    |          |  |  |  |  |  |
| Cancel                                             |          |  |  |  |  |  |

9. Once the progress bar reaches 100%, click **OK**.

10. The WiFi LED on the CR6-WiFi will flash green and red as the daughter board is being updated; the update generally takes two or three minutes to complete. After the flashing stops, return to the Deployment | Datalogger tab and check that the WiFi daughter board operating system shows version 03.01. You may to have to press the F5 key to refresh the displayed information.

| Deployment Logger Control Data Monitor Data Collection                       | File Control Send OS VW Diagnostics Settings Editor T |
|------------------------------------------------------------------------------|-------------------------------------------------------|
| Datalogger Com Ports Settings Ethernet CS I/O IP PPP                         | Wi-Fi Network Services TLS Advanced                   |
| Serial Number: 7501 OS Version: CR6.Std.07 CR6-WIFI.03.01 Station Name: 7501 | PakBus Security Code 1: 0                             |
| PakBus Address: 1                                                            | Security Code 3: 0                                    |
|                                                                              | PakBus Encryption Key Confirm: PakBus/TCP Password:   |
|                                                                              | Confirm PakBus/TCP Password:                          |
|                                                                              |                                                       |

#### 3. Update to WiFi OS 4.0

- 1. Click the *DevConfig* File Control tab.
- 2. Click the **CPU:** drive.
- 3. Click Send.
- 4. The **Select the files to send** dialog will appear. Navigate to the C:\Campbellsci\Lib\OperatingSystems directory.
- 5. Set the Files of type: drop down list to Daughter Card Operating System Files (\*.iobj).
- 6. Select CR6\_WIFI.04.iobj from the file list.

7. Click Open.

| Deployment Logger Co                                                               | ontrol Data Monito                                | r Data C                       | Collection Fil               | e Control   | Send (            | DS VW Diagno                                                         | stics          | Settings Editor                             | Ţ   |
|------------------------------------------------------------------------------------|---------------------------------------------------|--------------------------------|------------------------------|-------------|-------------------|----------------------------------------------------------------------|----------------|---------------------------------------------|-----|
| Send                                                                               | Format Re                                         | fresh                          | Retrieve                     | 2           |                   |                                                                      |                |                                             |     |
| Run Options                                                                        | Delete S                                          | top                            |                              |             |                   |                                                                      |                |                                             |     |
| Drive Free<br>CPU: 31.42 MB                                                        | File Nar                                          | ne 🔺                           | Run Options                  | Size La     | ist Modi          | fied                                                                 |                |                                             |     |
| O Selected the                                                                     | files to send                                     |                                |                              |             |                   |                                                                      |                | ×                                           |     |
| Look in                                                                            | Operating Sys                                     | tems                           |                              |             | ~ 0               | ) 🌶 📂 🛄                                                              | Ŧ              |                                             |     |
| Quick access                                                                       | Name<br>CR6-WIFI.01<br>CR6-WIFI.02<br>CR6-WIFI.03 | .iobj<br>.iobj<br>.01.iobj     | ^                            |             | D<br>1.<br>1<br>4 | ate modified<br>2/9/2015 4:58 F<br>1/23/2016 2:36<br>/10/2017 9:36 J | PM<br>PM<br>AM | Type<br>IOBJ File<br>IOBJ File<br>IOBJ File |     |
| Desktop                                                                            | CR6-WIFI.03                                       | .iobj                          |                              |             | 3,                | 2/6/2017 1:13 Pi                                                     | PM             | IOBJ File                                   |     |
| Libraries                                                                          | Type: IO<br>Size: 1.8<br>Date mo                  | BJ File<br>4 MB<br>odified: 12 | 2/6/2017 12:                 | 19 PM       |                   |                                                                      |                |                                             |     |
| Network                                                                            | <                                                 |                                |                              |             |                   |                                                                      |                | >                                           |     |
|                                                                                    | File name:<br>Files of type:                      | CR6-W                          | IFI.04.iobj<br>er Card Opera | ting Syster | m Files (         | ∼<br>*.iobj) ~                                                       | L              | Open<br>Cancel                              |     |
| Running Program: ""<br>Run on Power Up Prog<br>Program State: no pro<br>No Program | gram: <sup>==</sup><br>ogram running<br>==        |                                |                              |             |                   |                                                                      |                |                                             | < > |

8. The new daughter board operating system is sent to the datalogger.

|                                                 | × |  |  |  |  |  |
|-------------------------------------------------|---|--|--|--|--|--|
| pending "J:\CR6\Wi-Fi\CR6-WIFI.04.iobj" to CPU: |   |  |  |  |  |  |
|                                                 |   |  |  |  |  |  |
|                                                 | ~ |  |  |  |  |  |
|                                                 |   |  |  |  |  |  |
| Cancel                                          |   |  |  |  |  |  |

9. Once the progress bar reaches 100%, click **OK**.

10. The WiFi LED on the CR6-WiFi will flash green and red (and at times, just red) as the daughter board is being updated; the update generally takes two or three minutes to complete. After the flashing stops, return to the **Deployment | Datalogger** tab and check that the WiFi daughter board operating system shows version 04.00. You may have to press the F5 key to refresh the displayed information.

| Deployment                                 | Logger Control D                                           | Data Monitor   | Data Collectio | n Fil | e Control                                     | Send OS                                                                        | VW Diag                                                                           | postics                                | Settings Editor | T |
|--------------------------------------------|------------------------------------------------------------|----------------|----------------|-------|-----------------------------------------------|--------------------------------------------------------------------------------|-----------------------------------------------------------------------------------|----------------------------------------|-----------------|---|
| Datalogger                                 | Com Ports Settin                                           | ngs Ethernet   | CS I/O IP      | PPP   | Wi-Fi                                         | Network S                                                                      | Services                                                                          | TLS                                    | Advanced        |   |
| Serial Nu<br>OS Vi<br>Station<br>PakBus Ad | umber: 7501<br>ersion: CR6.Std.<br>Name: 7501<br>Idress: 1 | 07 CR6-WIFI.04 | 1              |       | PakBus Se<br>P<br>PakBus Er<br>F<br>Confirm F | ecurity<br>Secur<br>Secur<br>Secur<br>akBus Encr<br>ncryption Kr<br>PakBus/TCP | ity Code<br>ity Code<br>ity Code<br>yption Ke<br>ey Confirr<br>Passwor<br>Passwor | 1: 0<br>2: 0<br>3: 0<br>y:<br>d:<br>d: |                 |   |

Your datalogger is now updated and running the latest WiFi daughter board operating system.

#### **Campbell Scientific Companies**

Campbell Scientific, Inc. 815 West 1800 North Logan, Utah 84321 UNITED STATES www.campbellsci.com • info@campbellsci.com

Campbell Scientific Africa Pty. Ltd. PO Box 2450 Somerset West 7129 SOUTH AFRICA www.campbellsci.co.za • cleroux@csafrica.co.za

Campbell Scientific Southeast Asia Co., Ltd. 877/22 Nirvana@Work, Rama 9 Road Suan Luang Subdistrict, Suan Luang District Bangkok 10250 THAILAND www.campbellsci.asia • info@campbellsci.asia

Campbell Scientific Australia Pty. Ltd. PO Box 8108 Garbutt Post Shop QLD 4814 AUSTRALIA www.campbellsci.com.au • info@campbellsci.com.au

Campbell Scientific (Beijing) Co., Ltd. 8B16, Floor 8 Tower B, Hanwei Plaza 7 Guanghua Road Chaoyang, Beijing 100004 P.R. CHINA www.campbellsci.com • info@campbellsci.com.cn

Campbell Scientific do Brasil Ltda. Rua Apinagés, nbr. 2018 — Perdizes CEP: 01258-00 — São Paulo — SP BRASIL www.campbellsci.com.br • vendas@campbellsci.com.br Campbell Scientific Canada Corp. 14532 – 131 Avenue NW Edmonton AB T5L 4X4 CANADA

www.campbellsci.ca • dataloggers@campbellsci.ca

Campbell Scientific Centro Caribe S.A.

300 N Cementerio, Edificio Breller Santo Domingo, Heredia 40305 COSTA RICA www.campbellsci.cc • info@campbellsci.cc

Campbell Scientific Ltd. Campbell Park 80 Hathern Road Shepshed, Loughborough LE12 9GX UNITED KINGDOM www.campbellsci.co.uk • sales@campbellsci.co.uk

> **Campbell Scientific Ltd.** 3 Avenue de la Division Leclerc

92160 ANTONY FRANCE www.campbellsci.fr • info@campbellsci.fr

Campbell Scientific Ltd. Fahrenheitstraße 13 28359 Bremen

GERMANY www.campbellsci.de • info@campbellsci.de

Campbell Scientific Spain, S. L. Avda. Pompeu Fabra 7-9, local 1 08024 Barcelona SPAIN www.campbellsci.es • info@campbellsci.es

Please visit www.campbellsci.com to obtain contact information for your local US or international representative.